## EndNote

## Oppsporing og innlegging av fulltekst (pdf) i bibliotek ved hjelp av EndNotes "Find Full Text"

I EndNote X2 er det mulig å få EndNote til å søke opp fulltekstartikler og legge disse inn i biblioteket hvis de er tilgjengelige. Du vil da ha både referansen og artikkelen i fulltekst (pdf) i EndNote biblioteket ditt.

Det er viktig å merke seg at denne funksjonen er på langt nær perfekt, og vil fungere best på nyere artikler hvor referansene er importert inn i biblioteket via referansebaser som Pubmed (Medline) og ISI Web of Science. I slutten av denne veiledningen har vi tatt med noen tips om hvordan man kan øke sjansene for at EndNote finner fulltekstartiklene.

### NB! Find Full Text fungerer kun når du er tilkoblet St. Olav- eller NTNU-nettet.

## Fremgangsmåte:

| Isbister Record Summary bit   Isbister New Reference f s   Isbister Move References to Trash Ctrl+D a   Isbister Add References To • dia   Moscona Copy References To • e i   Mossad Cut sh   Oxford Copy the   Ø Rein Paste prate   Uhnoo Show All References cts   Vetter Show Selected References cts   Vhite Find Full Text log   Hide Tab Pane File Attachments •   File Attachments • Restore to Library | Isbister 2002 Two ecces of bit                                                                                                    |
|----------------------------------------------------------------------------------------------------|----------------------------------------------------------------------------------------------------|
|                                                                                                    | Isbister Record Summary bit   Isbister New Reference f s   Isbister Edit References to Trash Ctrl+D a   Isbister Add References to Trash Ctrl+D a   Isbister Add References To • dia   Moscona Copy References To • dia   Mossad Cut sh   Oxford Copy the   Vetter Show All References p   Vetter Show Selected References log   Hide Selected References log   Hide Tab Pane File Attachments   Find Full Text URL |

Merk artiklen(e) som du ønsker å finne i fulltekst og høyreklikk og velg "**Find Full Text (1)**.

Du kan også aktivere denne funksjonen via toppmenyen:

#### References → Find Full Text

Før EndNote starter søket etter fulltekst må du klikke OK på copyright meldingen som dukker opp **(2)**. Det er ikke mulig å slippe unna denne meldingen som kommer hver gang man søker etter fulltekst.

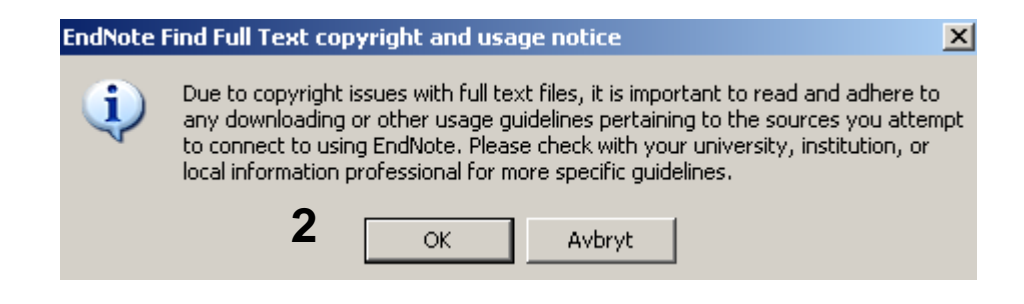

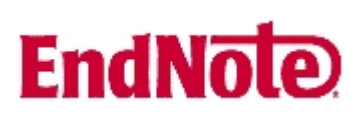

| *** | Stop full text download 🐼 🛦 Hide Tab Pane |
|-----|-------------------------------------------|

Du kan følge søket etter fulltekst nederst til høyre i vinduet **(3)**, og det er også mulig å stoppe søket.

| Groups            |      | fig <mark>.</mark> 🕅 | Author 🔺            | Year         | Title                                  |
|-------------------|------|----------------------|---------------------|--------------|----------------------------------------|
| All References    | (17) |                      | Agrawal             | 2006         | EndNote 1-2-3 Easy!                    |
| Full Text found 5 | (1)  |                      | Arthur<br>Bergsaker | 1991<br>2006 | Effects of taipan (Oxyuranus scutellat |
| Trash             | (0)  |                      | Gaustad             | 2000         | EndNote X - Introduksjon               |
|                   |      |                      | Hvaale              | 2007         | EndNote versjon X for Windows - Vei    |
| □ Custom Groups   |      | 4 0                  | lsbister            | 2002         | Two cases of bites by the black-belli  |

Er søket vellykket, legger EndNote inn pdf fila sammen med referansen. Dette vises med et binderssymbol (4), samt at referansen legges i en midlertidig gruppe som kalles "Full Text Found" (5).

Fulltekstartikkelen kan åpnes ved at du merker referansen og klikker på knappen (Open File) som ligger på toppmenyen.

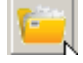

Vær oppmerksom på at EndNote noen ganger kun legger inn en lenke til fulltekst hvis artikkelen ikke er tilgjengelig i pdf format (referansen overføres da til gruppa "Full Text Found" (5), men får ikke binderssymbolet).

Er artikkelen ikke tilgjengelig i fulltekst, stopper søket opp etter en tid. Dessverre gis det ikke ytterligere meldinger om at artikkelen ikke ble funnet i fulltekst.

Selv om EndNote ikke finner fulltekst, kan NTNU likevel ha tilgang til fulltekst ("**Find Full Text**" funksjonen er langt fra optimal!). Du kan sjekke dette ved å bruke EndNotes "**Open URL**" funksjon. Du søker da etter fulltekst via eUBiT. Vi har laget en egen veiledning for bruken av "**Open URL**" på vår EndNoteside.

Fulltekstartiklene (pdf-filene) som legges inn i EndNote lagres i EndNotes datamappe. Det er derfor svært viktig å ta vare på datamappa sammen med bibliotekfila. Bruker du EndNotes sikkerhetskopiering ("**Compressed Library**"), tas det sikkerhetskopi av datamappa og pdf-filene i tillegg til bibliotekfila.

# EndNote

## Metoder for å øke sjansen for å finne fulltekst:

## 1. Lenke til PubMed referanser:

Importerer du referanser fra PubMed vil du få med referansenes PubMed ID nummer (6) som legger seg i EndNotes "Accession Number" felt. Importerer du referanser fra PubMed via EndNotes "Online søk" vil du i tillegg får med en URL til PubMed. Begge disse opplysningene forbedrer EndNotes evne til å finne fulltekst.

## 2. Digital Object Identifier (DOI):

Har referansen et DOI nummer øker sjansen for at EndNote finner fulltekst. DOI nummer finnes i et eget **DOI felt (7)**. DOI nummer følger ofte med når du importerer fra PubMed og ISI Web of Science. Det vil lønne seg å importere referanser fra en database/Kilde som har DOI nummer.

### 3. "Go to ISI" lenke:

Importerer du referanser fra ISI basen følger det med en URL som EndNote kan benytte når den leter etter fulltekst.

### 4. Legg inn OpenURL:

Velg Edit  $\rightarrow$  Preferences  $\rightarrow$  URLs & Links.

Hak av for "Enable OpenURL" (8) og legg inn følgende url i feltet for "OpenURL Path" (9) : http://x-port-sfx.uio.no/sfx\_ubit

Avslutt med OK.

Det er laget en egen veiledning for bruk av **OpenURL** på vår EndNoteside.

Denne veiledningen er laget av førstebibliotekar Jan Ove Rein, Medisinsk bibliotek, UBIT/NTNU Sist oppdatert: 27.11.08.

**DOI 7** 

10.1002/9780470151808.sc01a01s1 [doi] Original Publication

Reprint Edition

Reviewed Item

Legal Note

Accession Number 6 18785157

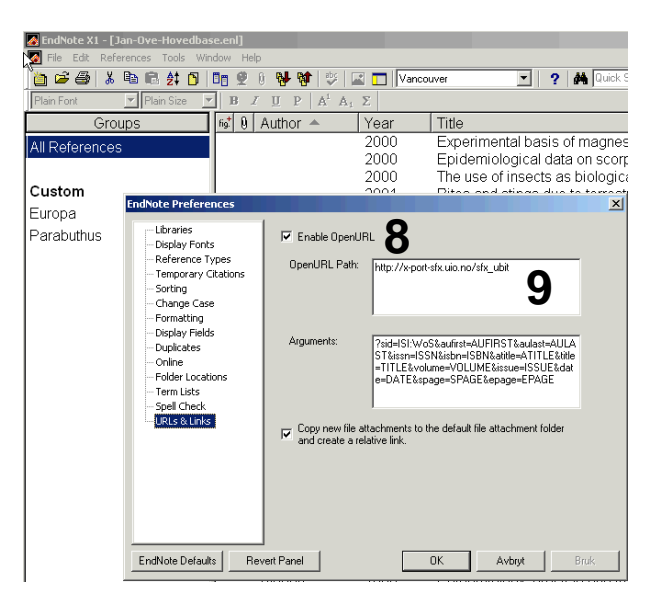